## Guida rapida per l'esportazione del file di log

Requisiti del sistema: l'inverter deve essere alimentato lato AC. L'inverter è impostato di default con indirizzo IP automatico, leggibile da display.

Collegare il computer all'inverter tramite cavo di rete ethernet. Si prega di notare che l'inverter può essere aperto solo da un elettricista qualificato.

- Aprire un broswer nel computer
- Inserire nella riga di comando del browser l'indirizzo IP dell'inverter o la lettera S seguita dal numero di serie (es. S90342ABC0000X)
- Premere invio per collegarsi alla pagina del webserver ed eseguire il login
- Le credenziali di default per il login sono:

In caso di problemi nella connessione, verificare le impostazioni della scheda di rete del computer.

| Login                                                                                                    |                                                                                                    |                                                       |                       |                                                 |       |
|----------------------------------------------------------------------------------------------------|----------------------------------------------------------------------------------------------------|-------------------------------------------------------|-----------------------|-------------------------------------------------|-------|
|                                                                                                    |                                                                                                    |                                                       |                       |                                                 |       |
| Utente                                                                                                    |                                                                                                    | Propr                                                 | Proprietario impianto |                                                 |       |
| Nome utente<br>Password                                                                                                    |                                                                                                    | pvserver<br>pvwr                                      |                       |                                                 |       |
|                                                                                                    |                                                                                                    |                                                       |                       |                                                 | A Hom |
| Gid<br>Gid                                                                                                    | stiche<br>orno<br>ale                                                                                 |                                                       | :                     | Selezior<br>Reinseri                            |       |
| File                                                                                                    | e di log                                                                                              |                                                       |                       | Attender<br>Salvare                             |       |
| 🔹 Impo<br>💡 Info                                                                                                    | stazioni                                                                                              |                                                       | -                     | Salvale                                         |       |
| PIKO 10.1<br>Inverter3 (1)                                                                                                 | K                                                                                                    | OSTAL<br>Solar Electric                               |                       |                                                 |       |
| potenza AC<br>attuale 3293 W<br>stato alimentare MPP                                                                       | energia<br>energia totale<br>energia<br>giornaliera                                                   | 4465 KWh<br>11.96 KWh                                 | We                    | bserver l                                       |       |
| generatore FV   Strins 1   tensione 621 V   commite 1.81 A   String 2 616 V   corrente 1.90 A   String 3 V   corrente 71 A | potenza uscita<br>L1<br>tensione<br>potenza<br>L2<br>tensione<br>potenza<br>L3<br>tensione<br>potenza | 230 V<br>1101 W<br>232 V<br>1092 W<br>232 V<br>1093 W | •<br>•<br>dov         | Selezior<br>Salvare<br>Se il file<br>vnload e s |       |
| comunica RS485<br>inverter visualizzare/aggiorer                                                                           | we                                                                                                    |                                                       |                       |                                                 |       |
| cronologia pagina into                                                                                                    |                                                                                                    | mpostazioni                                           |                       |                                                 |       |

## UI > 06.00

- nare la pagina "*Statistiche*" > "*File di log*"
- ire le credenziali per il login (pvserver / pvwr)
- re il download del file
- il file in formato .dat

## JI < 06.00

- nare la pagina "*Cronologia*"
- il file in formato .dat

viene visualizzato direttamente nel browser, attendere il alvare la pagina con nome in formato testo .txt

Una descrizione più dettagliata è contenuta nel manuale di istruzioni.

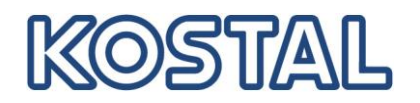

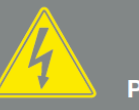

PERICOLO

## PERICOLO DI MORTE PER FOLGO-**RAZIONE E SCARICA ELETTRICA!**

Togliere la tensione al dispositivo, metterlo in sicurezza contro la riaccensione involontaria e attendere cinque minuti per fare scaricare i condensatori.

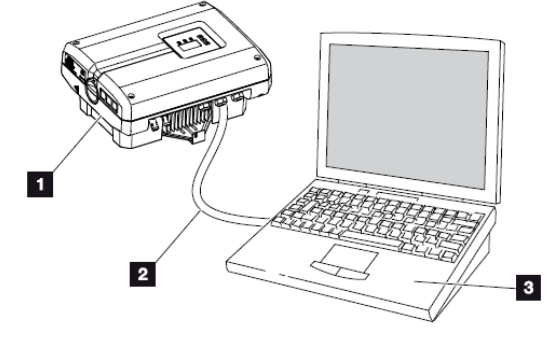

Fig. 52: Collegare l'inverter e il computer con cavo Ethernet

- 1 Inverter
- 2 Cavo ethernet
- Computer (per la configurazione o per la richiesta di dati)